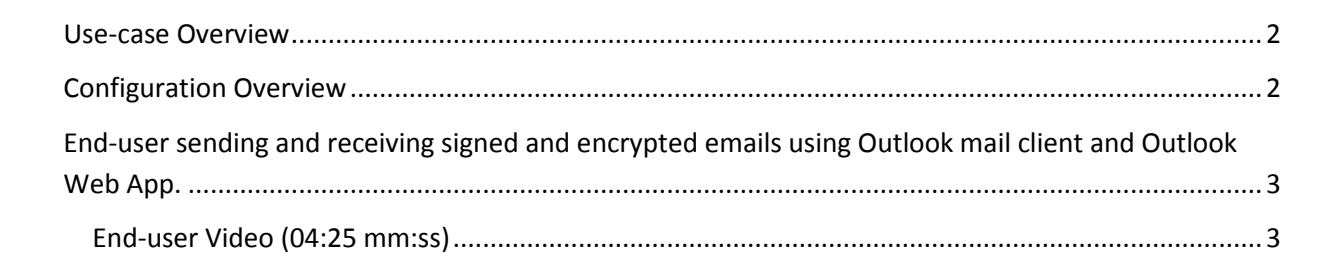

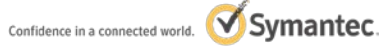

### **Enabling OWA S/MIME**

## **Use-case Overview**

Enable an end-user to use Microsoft Outlook Web Access (OWA) to send and receive signed and encrypted emails (S/MIME). The user already has a certificate that is configured in Outlook for S/MIME. Additionally they now want to use their web browser with OWA and S/MIME support.

See the "MPKI WindowsPC SMIME PKIClient ManualApprove OutlookAutoConfig use-case demo.pdf" use-case document; which shows how to issue the certificate to the user with Outlook and is prerequisite to this use-case.

# **Configuration Overview**

In order to support OWA with S/MIME, the user must use Internet Explorer (IE) browser. Their S/MIME certificate(s) must be accessible to IE (in CAPI) and the Microsoft Outlook Web Access S/MIME control must be installed.

In this example the user has already enrolled for their secure email certificate. Their certificate and private key is stored in PKI Client which registers the certificate with CAPI, therefore making it accessible to Internet Explorer browser.

If the user wishes to use OWA from another machine where the certificate does not exist, they can export it from PKI Client (password protected .glck format) on the original machine where the certificate was issued, install PKI Client on the desired target machine and then import the .glck file. The .glck file not only securely stores their certificate and private key, but it also enforces the original policy settings at import such as requiring PIN protection.

(Note: If the certificate policy does not allow for export from PKI Client, another option would be to have the PKI Administrator perform a key recovery from PKI Manager. This of course assumes that key escrow was enabled on the original certificate profile when it was created, which is the default setting for a Secure Email certificate profile.)

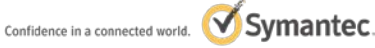

### Enabling OWA S/MIME

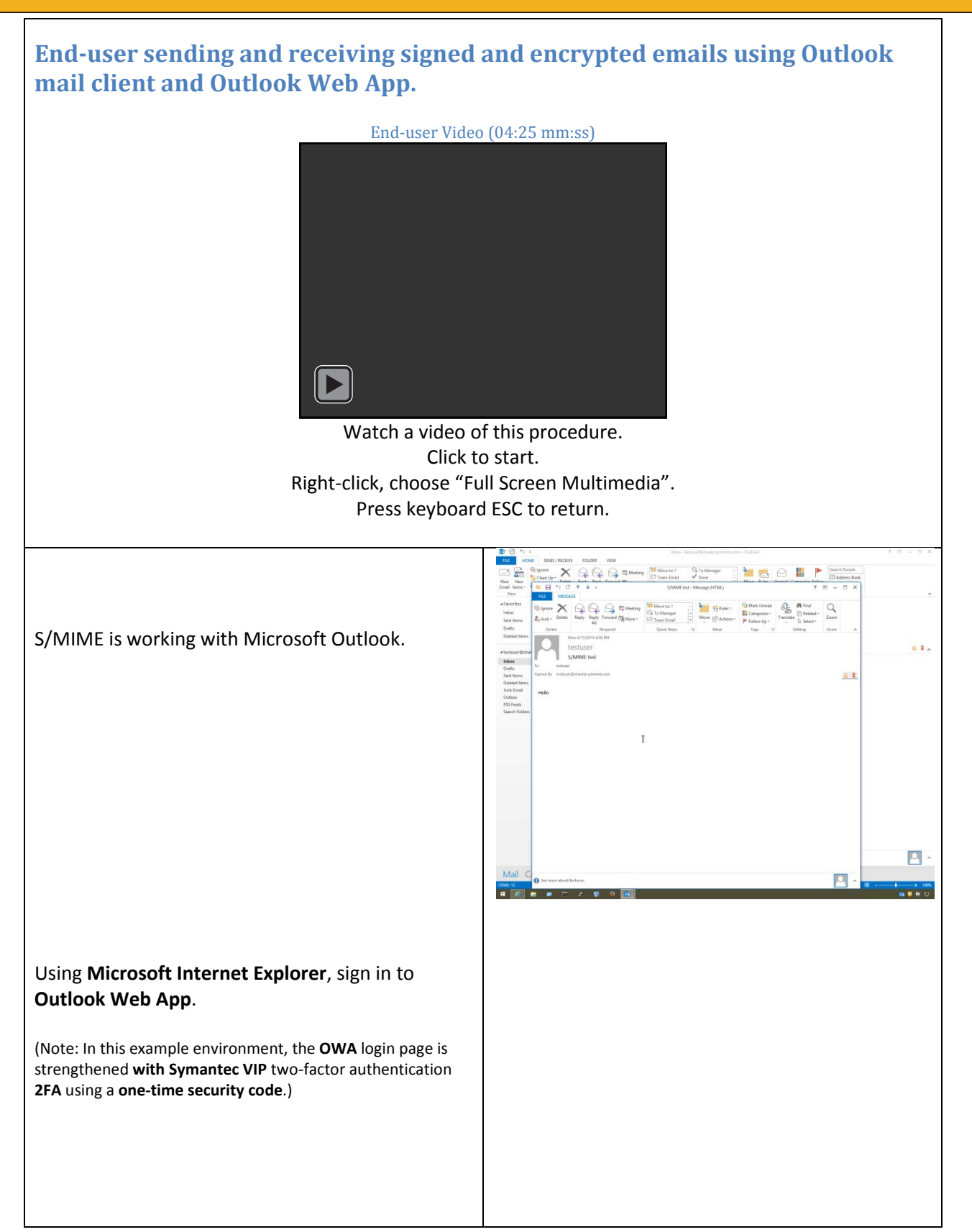

Copyright © 2015 Symantec Corporation. All rights reserved. Symantec and the Symantec logo are trademarks or registered trademarks of Symantec Corporation or its affiliates in the United States and other countries. Other names may be trademarks of their respective owners. XXXXXXXX

Symantec.

#### Enabling OWA S/MIME

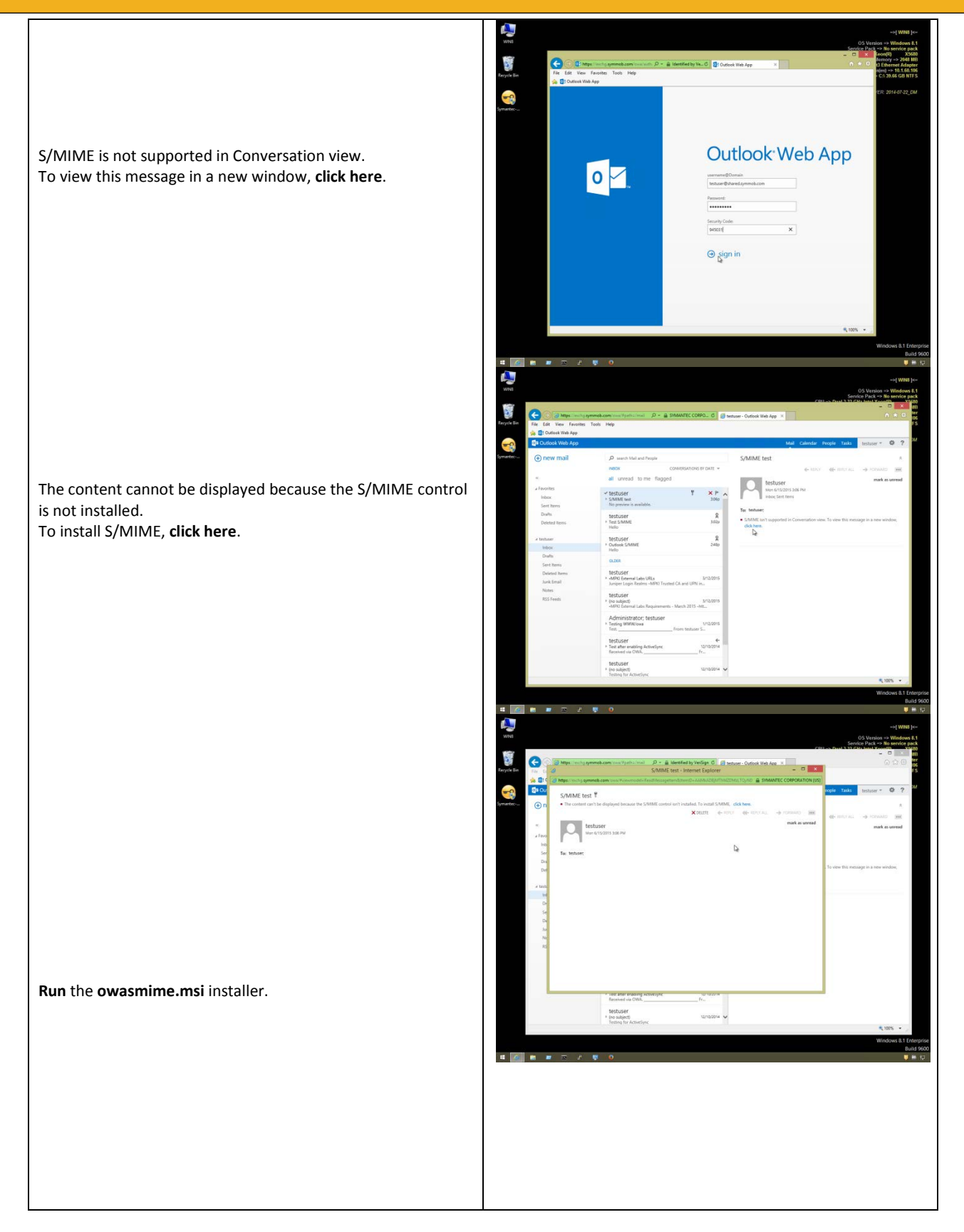

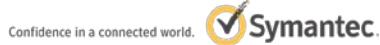

## Enabling OWA S/MIME

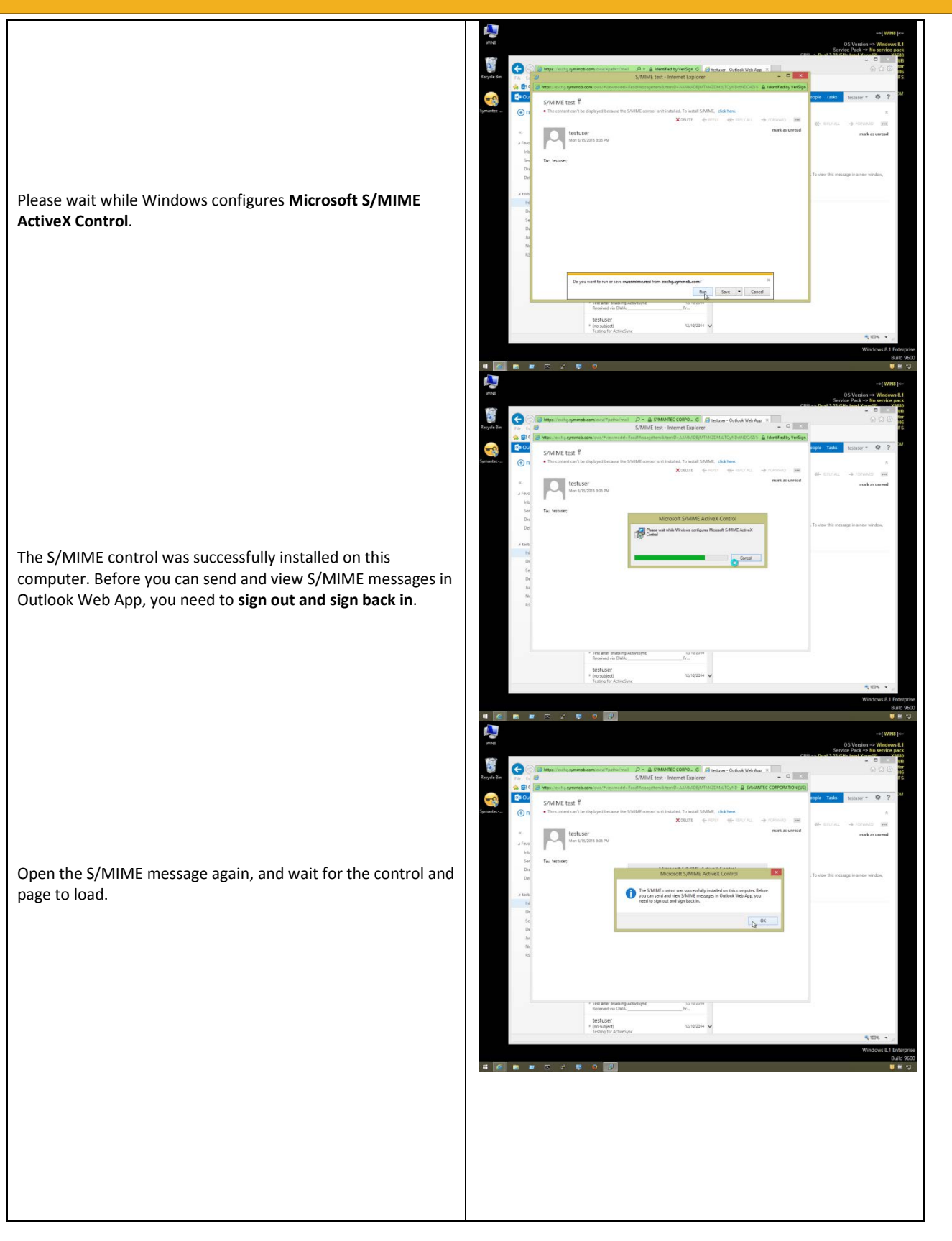

## Enabling OWA S/MIME

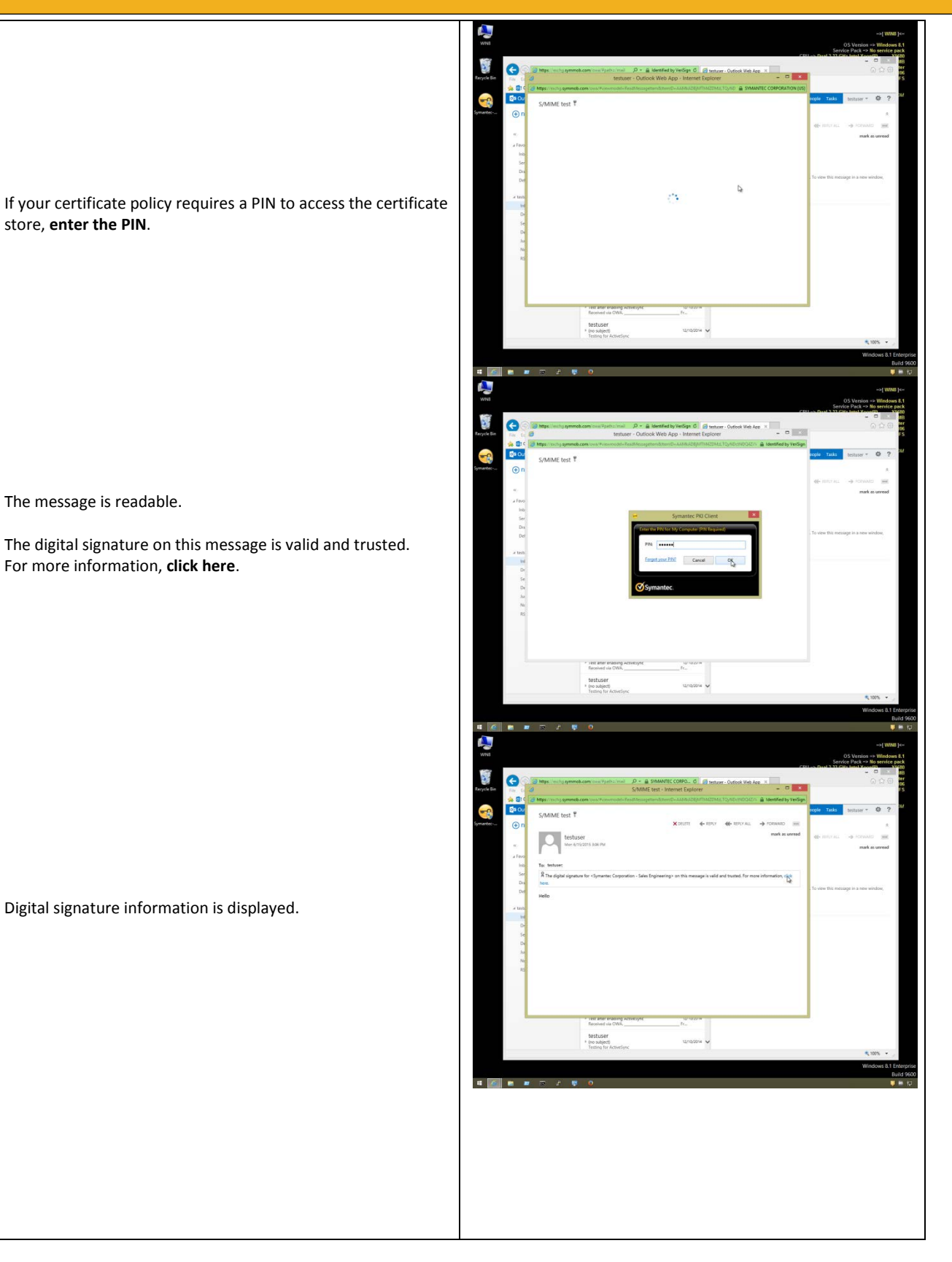

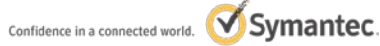

#### Enabling OWA S/MIME

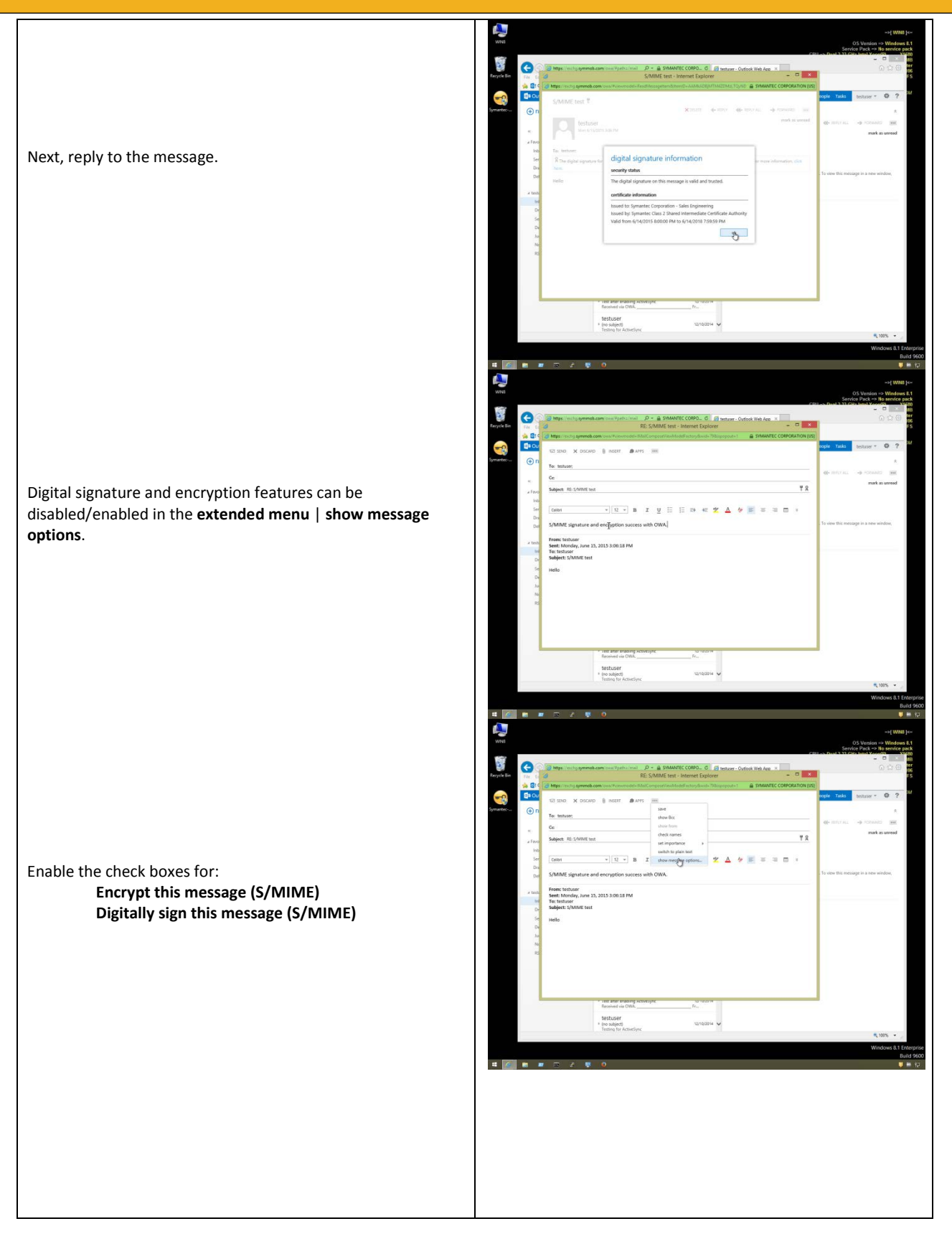

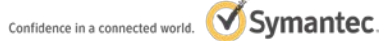

## Enabling OWA S/MIME

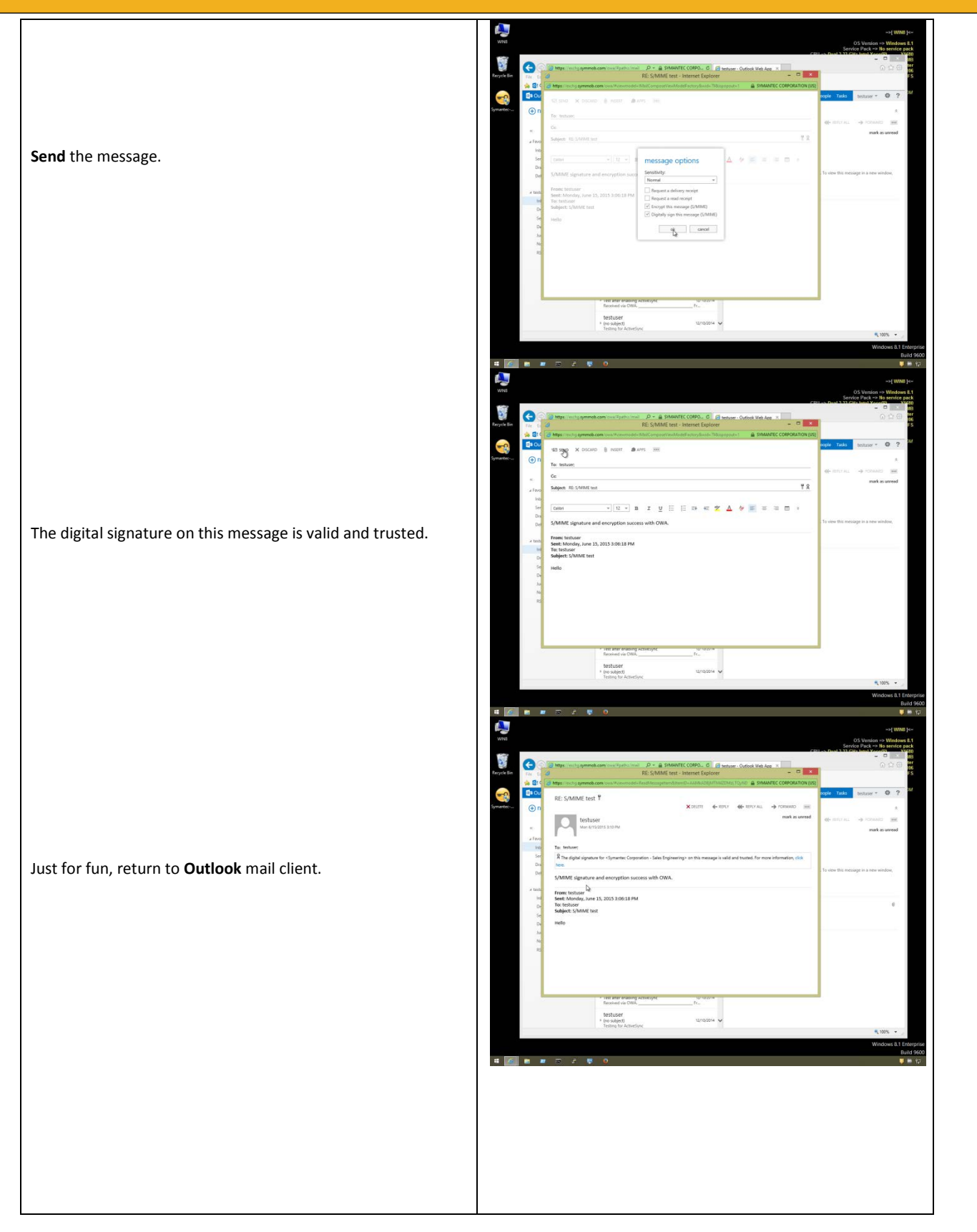

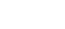

## Enabling OWA S/MIME

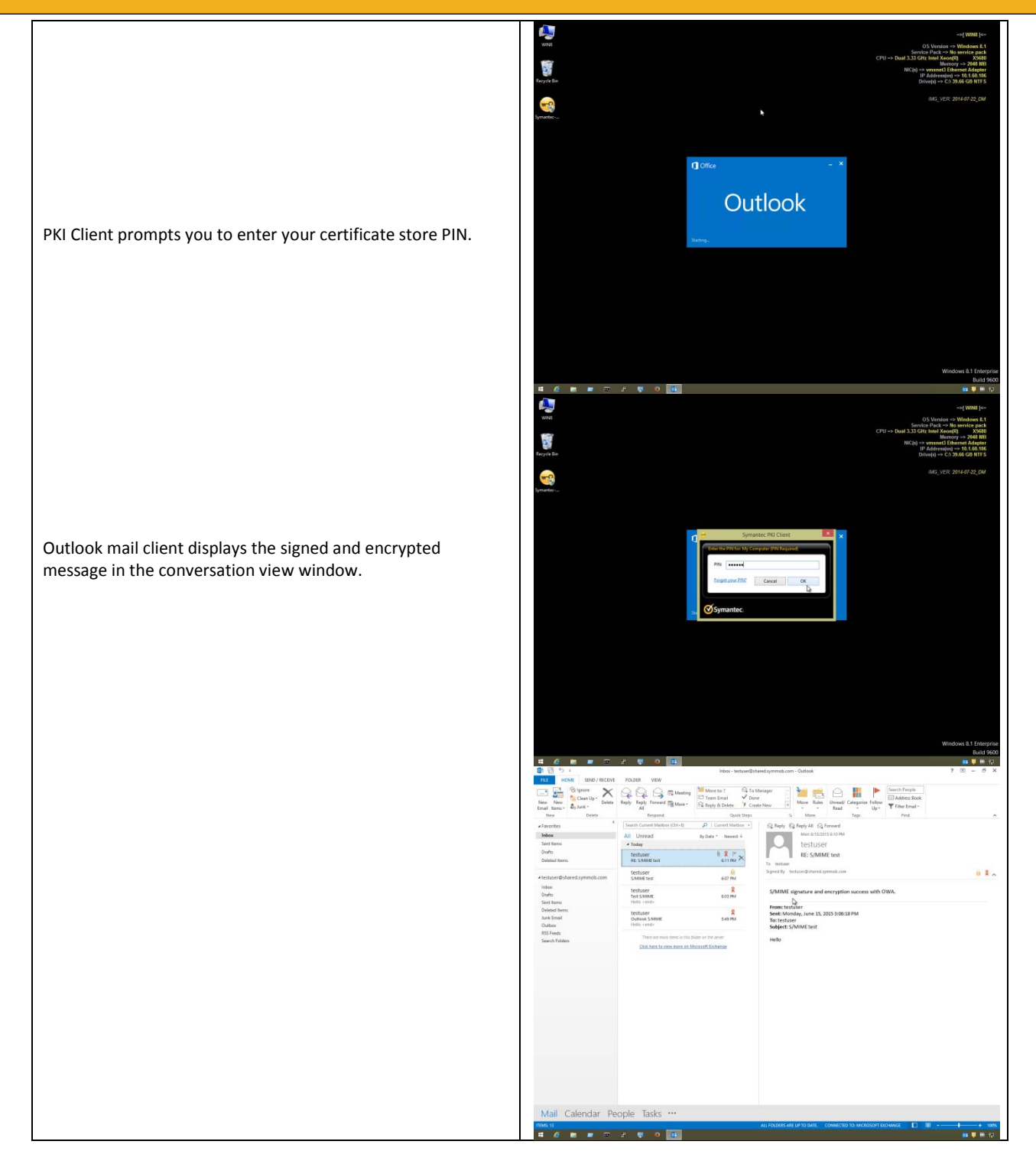

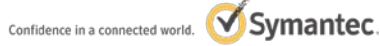